# How to cancel shifts?

## vøila!

Learn how to cancel shifts with Voilà!

1 Navigate to https://console.voila.app/en

2 **Click Schedule** oilà! 2 Dashboard \*\* Planned hours Draft hours Planned cost 96 hours 204 hours \$1,177.79 > > > â t Do 0 0 Open shifts Replacements Assignations to approve Shifts to approve 4• 4 • 0 0 e 1 0 Stand by shifts Recurring shifts that end soon Requests to approve Availabilities to approve 0 0 1• 2. R > 5 Leaves to approve Announcements 29 • 18 • Budget repartition \$1,600.00 -\$1,400.00 -\$1,200.00 -\$1,000.00 -\$800.00 -\$600.00 -\$400.00 -\$200.00 -\$200.00 -0 Fri 05 Aug Total workforce cost 

## **3** Click the Cancel icon located at the top right of the schedule

| < Jul 31, 2022 - A     | Nug 6, 2022 >                                          |                                            | Calendar v                                  | iew Employees view                         |                                            | W                                         | eek 🗸 🛛 No grouping 🗸                    | 🎢 Auto-assign                 |
|------------------------|--------------------------------------------------------|--------------------------------------------|---------------------------------------------|--------------------------------------------|--------------------------------------------|-------------------------------------------|------------------------------------------|-------------------------------|
|                        |                                                        |                                            |                                             |                                            | This perio                                 | d has drafts Publish Q                    |                                          | १ 🗖 🛛 🕸                       |
|                        | JULY                                                   | AUGUST                                     |                                             |                                            |                                            |                                           |                                          | TOT                           |
| Sorted by First name 🗸 | SUN 31                                                 | MON 1                                      | TUE 2                                       | WED 3                                      | THU 4                                      | FRI 5                                     | SAT 6                                    | Plant<br>Cost                 |
| i)                     | 5:00 - 14:00 (9h 0m)<br>S1, Restaurant 3               |                                            |                                             | 10:00 - 18:00 (8h 0m) © •<br>Sp2, CB       | 0:00 - 1:00 (1h 0m)<br>Sp1, R2 - Room 1    | 9:00 - 17:00 (8h 0m) ∷ 2 Φ<br>Sp2, RI     |                                          | 42h<br>\$0.00                 |
|                        | 10:00 - 18:00 (8h 0m)<br>Sp1, Restaurant 3             |                                            |                                             | 10:00 - 18:00 (8h 0m) (0<br>Sp2, CB        |                                            |                                           |                                          |                               |
| D                      |                                                        | 011111111111111111111111111111111111111    | pannin anni                                 | •                                          | in the second                              |                                           | 21) <b>v</b>                             | 40h                           |
| ne<br>à l'école        |                                                        | 9:00 - 17:00 (8h 0m) □<br>H1, Restaurant 3 | 9:00 - 17:00 (8h 0m) ¤⊚<br>H1, Restaurant 3 | 9:00 - 17:00 (8h 0m) □<br>H1, Restaurant 3 | 9:00 - 17:00 (8h 0m) =<br>H1, Restaurant 3 | 9:00 - 17:00 (8h 0m) 🕬 H1, Restaurant 3   |                                          | \$855.00                      |
| iaud 🔔                 |                                                        |                                            |                                             |                                            |                                            |                                           |                                          | 0h<br>\$0.00                  |
| A                      |                                                        |                                            | 0:00 - 1:00 (1h 0m) ©                       | 9:00 - 17:00 (8h 0m) ©                     | 9:00 - 17:00 (8h 0m) @                     | 0:00 - 1:00 (1h 0m) @                     | 0:00 - 1:00 (1h 0m) @                    | 3h (35h)<br>\$66.99 (\$762.95 |
|                        |                                                        |                                            | Absent                                      | HI, Nestaulant 3                           | 0:00 - 1:00 (1h 0m) 00                     | 9:00 - 17:00 (8h 0m) ©                    | 9:00 - 17:00 (8h 0m) ©                   |                               |
|                        |                                                        |                                            |                                             |                                            | spz, ob                                    | Fil, Restaurant 5                         | H I, Restaulant S                        |                               |
|                        |                                                        |                                            |                                             | 9:00 - 17:00 (8h 0m)<br>H1, Restaurant 3   | 9:00 - 17:00 (8h 0m)<br>H1, Restaurant 3   | 9:00 - 17:00 (8h 0m)<br>H1, Restaurant 3  | 9:00 - 17:00 (8h 0m)<br>H1, Restaurant 3 | 0h (32h)<br>\$0.00 (\$696.00) |
| hel 🗼                  |                                                        |                                            |                                             |                                            | 0:00 - 1:00 (1h 0m) @                      |                                           |                                          | 1h<br>\$0.00                  |
| ime                    |                                                        |                                            |                                             |                                            | C1, R2 - Room 1                            |                                           |                                          |                               |
| hford<br>ime           | 5:00 - 14:00 (9h 0m)<br>S1, Restaurant 3               |                                            |                                             |                                            |                                            |                                           |                                          | 9h<br>\$173.25                |
| ilton                  |                                                        |                                            |                                             | 2 6 💌                                      |                                            |                                           |                                          | 0h                            |
| ie.                    |                                                        |                                            |                                             |                                            |                                            |                                           |                                          | \$0.00                        |
| à l'école              |                                                        |                                            |                                             |                                            |                                            |                                           |                                          | 100                           |
| er 🔺                   | 10:00 - 18:00 (8h 0m) ©<br>Sp1, Restaurant 3<br>Absent |                                            |                                             |                                            |                                            |                                           |                                          | 8h<br>\$240.00                |
|                        |                                                        |                                            |                                             |                                            | 0:00 - 1:00 (1h 0m) 👁 🐞                    | 0:00 - 1:00 (1h 0m)©@<br>Sp1, R2 - Room 1 | 0:00 - 1:00 (1h 0m) @@                   | 3h<br>\$0.00                  |
|                        |                                                        |                                            |                                             |                                            |                                            |                                           |                                          | 0h<br>\$0.00                  |
|                        | 46h (46h)                                              | 16h (16h)                                  | 9h (9h)                                     | 30h (46h)                                  | 19h (35h)                                  | 20h (36h)                                 | 2h (18h)                                 | 142h (206h)                   |
|                        | 0h (0h)                                                | 0h (0h)                                    | 0h (0h)                                     | 0h (0h)                                    | 0h (0h)                                    | 0h (0h)                                   | 0h (0h)                                  | Oh                            |
|                        | \$653 (\$653)                                          | \$325 (\$325)                              | \$193 (\$193)                               | \$261 (\$609)                              | \$171 (\$519)                              | \$209 (\$557)                             | \$22 (\$370)                             | \$1 834 (\$3 22)              |

#### Select the time period you wish ton cancel

| < Jul 31, 2022 - A     | Aug 6, 2022 >                                |                                              |            | Calendar                   | view Employees | view             |                                 |            | Wee                                       | ek 🗸 No grouping 🗸                         | 🎢 Auto-assign                  |
|------------------------|----------------------------------------------|----------------------------------------------|------------|----------------------------|----------------|------------------|---------------------------------|------------|-------------------------------------------|--------------------------------------------|--------------------------------|
|                        |                                              |                                              |            |                            |                |                  |                                 | This perio | od has drafts Publish Q                   |                                            | \$ <b>ā</b> & \$               |
| Sorted by First name 🗸 | JULY<br>SUN 31                               | AUGUST<br>MON 1                              | Cancel     | events                     |                |                  | THU 4                           |            | FRI 5                                     | SAT 6                                      | TOTAL<br>Planned hours<br>Cost |
| ð)                     | 5:00 - 14:00 (9h 0m) @<br>S1, Restaurant 3   |                                              | 0          | 1.1.124                    |                |                  | - 1:00 (1h 0m) (<br>R2 - Room 1 | •          | 9:00 - 17:00 (8h 0m) ∷ ♀⊚ ●<br>Sp2, Ri    |                                            | 42h<br>\$0.00                  |
|                        | 10:00 - 18:00 (8h 0m)<br>Sp1, Restaurant 3   |                                              | Canc       | el shifts                  |                |                  |                                 |            |                                           |                                            |                                |
| 0<br>ne<br>à l'école   |                                              | 9:00 - 17:00 (8h 0m) = 0<br>H1, Restaurant 3 |            | Sunday, July 31, 20        | 22             |                  | - 17:00 (8h 0m)<br>estaurant 3  | === •      | 9:00 - 17:00 (8h 0m) =                    |                                            | 40h<br>\$855.00                |
| naud 🗼                 |                                              |                                              |            | Without end date           | 2022           |                  |                                 |            |                                           |                                            | 0h<br>\$0.00                   |
| <b>A</b> 62            |                                              |                                              |            | Suturday, August 6,        | 2022           |                  | - 17:00 (8h 0m)<br>estaurant 3  |            | 0:00 - 1:00 (1h 0m) @<br>C1, RI           | 0:00 - 1:00 (1h 0m) ©<br>C1, Ri            | 3h (35h)<br>\$66.99 (\$762.99) |
|                        |                                              |                                              | 23         | Teams<br>All teams         |                | ~                | - 1:00 (1h 0m)<br>CB            | - 15       | 9:00 - 17:00 (8h 0m)<br>H1, Restaurant 3  | 9:00 - 17:00 (8h 0m) ©<br>H1, Restaurant 3 |                                |
|                        |                                              |                                              | Ō          | Positions<br>All positions |                | ~                | - 17:00 (8h 0m)<br>testaurant 3 |            | 9:00 - 17:00 (8h 0m)<br>H1, Restaurant 3  | 9:00 - 17:00 (8h 0m) ©<br>H1, Restaurant 3 | 0h (32h)<br>\$0.00 (\$696.00)  |
| thel                   |                                              |                                              | 0          | Locations                  |                | ~                | - 1:00 (1h 0m) @<br>2 - Room 1  |            |                                           |                                            | 1h<br>\$0.00                   |
| hford<br>Ime           | 5:00 - 14:00 (9h 0m) @<br>\$1, Restaurant 3  |                                              | 0          | Members                    |                | 272              |                                 |            |                                           |                                            | 9h<br>\$173.25                 |
| ilton                  |                                              |                                              | à          | All employees              |                | ~                |                                 |            |                                           |                                            | 0h<br>\$0.00                   |
| ier                    | 10:00 - 18:00 (8h 0m) ©<br>Sp1. Restaurant 3 | )                                            | $\bigcirc$ | Select all shift ty        | rpes           | ~                |                                 |            |                                           |                                            | 8h<br>\$240.00                 |
|                        | PUSCIN                                       |                                              |            |                            | Cancel         | Cancel 40 shifts | - 1:00 (1h 0m) @<br>CB          | ° 15       | 0:00 - 1:00 (1h 0m)@@<br>Sp1, R2 - Room 1 | 0:00 - 1:00 (1h 0m) @#<br>Sp1, R2 - Room 1 | 3h<br>\$0.00                   |
| *                      |                                              |                                              |            | _                          |                |                  |                                 |            |                                           |                                            | 0h<br>\$0.00                   |
|                        | 46h (46h)                                    | 16h (16h)                                    | 9h (9      |                            | 30h (46h)      | 19h (            |                                 |            | 20h (36h)                                 | 2h (18h)                                   | 142h (206h)                    |
|                        | 0h (0h)                                      | 0h (0h)                                      | 0h (0      |                            | 0h (0h)        | 0h (0            |                                 |            | Oh (Oh)                                   | 0h (0h)                                    | Oh                             |
|                        | \$653 (\$653)                                | \$325 (\$325)                                | \$193      |                            | \$261 (\$609)  | \$171            | (\$519)                         |            | \$209 (\$557)                             | \$22 (\$370)                               | \$1,834 (\$3,226)              |

## **5** Select Teams, Positions, Locations, Members and/or Type if required

| Today 🤇 Jul 31, 2022 - A                                              | Aug 6, 2022 >                                          |                                              | Calendar                              | view Employees view |           |                                 | Wee                                          | k 🗸 No grouping 🗸                          | 🥢 Aut                    |
|-----------------------------------------------------------------------|--------------------------------------------------------|----------------------------------------------|---------------------------------------|---------------------|-----------|---------------------------------|----------------------------------------------|--------------------------------------------|--------------------------|
|                                                                       |                                                        |                                              |                                       |                     |           | This perio                      | d has drafts Publish Q                       |                                            | @ D                      |
| Sorted by First name 🗸                                                | JULY<br>SUN 31                                         | AUGUST<br>MON 1                              | Cancel events                         |                     |           | THU 4                           | FRI 5                                        | SAT 6                                      | TOTAL<br>Planner<br>Cost |
| Open shifts (6)                                                       | 5:00 - 14:00 (9h 0m) ©<br>S1, Restaurant 3             |                                              |                                       |                     | R         | 1:00 (1h 0m) ⊕<br>12 - Room 1 ● | 9:00 - 17:00 (8h 0m) = 120 •<br>Sp2, Ri      |                                            | 42h<br>\$0.00            |
|                                                                       | 10:00 - 18:00 (8h 0m) @<br>Sp1, Restaurant 3           |                                              | Cancel shifts                         |                     |           |                                 |                                              |                                            |                          |
| Anne Bonesso<br>Manager<br>10: 2205 - Full-Time                       |                                                        | 9:00 - 17:00 (8h 0m) = 0<br>H1, Restaurant 3 | Sunday, July 31, 20                   | 22                  |           | 17:00 (8h 0m) =                 | 9:00 - 17:00 (8h 0m) □ ⊚<br>H1, Restaurant 3 | •                                          | 40h<br>\$855.            |
| Anthony Michaud<br>Full-Time<br>ND- 37h                               |                                                        |                                              | Without end date To Saturday August 6 | 2022                |           |                                 |                                              |                                            | 0h<br>\$0.00             |
| Bruno Aldik<br>Full-Time<br>10h - 37.5h                               |                                                        |                                              | Saturday, August 0,                   | 2022                | ie        | 17:00 (8h 0m) ©<br>estaurant 3  | 0:00 - 1:00 (1h 0m) ©<br>C1, RI              | 0:00 - 1:00 (1h 0m) ©<br>C1, RI            | 3h (3:<br>\$66.9         |
|                                                                       |                                                        |                                              | All teams                             |                     | ~         | 1:00 (1h 0m) 👓 📢                | 9:00 - 17:00 (8h 0m) ©<br>H1, Restaurant 3   | 9:00 - 17:00 (8h 0m) @<br>H1, Restaurant 3 |                          |
| Bruno Aldik<br>Admin<br>Full-Time<br>106-37.5h                        |                                                        |                                              | Positions<br>All positions            |                     | ~         | 17:00 (8h 0m)<br>staurant 3     | 9:00 - 17:00 (8h 0m) ©<br>H1, Restaurant 3   | 9:00 - 17:00 (8h 0m) ©<br>H1, Restaurant 3 | 0h (32<br>\$0.00         |
| Christian Michel<br>Admin<br>10: 10905 - Foll-Time<br>106: - 40b      |                                                        |                                              | Locations                             |                     | ~ 2       | 1:00 (1h 0m) ©<br>2 - Room 1    |                                              |                                            | 1h<br>\$0.00             |
| Christine Rashford<br>ID: 22365 - Full-Time<br>ND - ND                | 5:00 - 14:00 (9h 0m)<br>\$1, Restaurant 3              |                                              | o Members                             |                     | ~         |                                 |                                              |                                            | 9h<br>\$173.             |
| Claudia Hamilton<br>Menager<br>10: 100 - Full-Time<br>100 - Full-Time |                                                        |                                              | All employees                         |                     |           |                                 |                                              |                                            | 0h<br>\$0.00             |
| David Gauthier                                                        | 10:00 - 18:00 (8h 0m) ©<br>Sp1, Restaurant 3<br>Absent |                                              | Select all shift ty                   | pes                 | ~         |                                 |                                              |                                            | 8h<br>\$240.             |
| Diane Smith<br>Admin<br>Full-Time<br>206-40h                          |                                                        |                                              |                                       | Cancel Cancel       | 40 shifts | 1:00 (1h 0m) © 🍨 🎼              | 0:00 - 1:00 (1h 0m) @@<br>Sp1, R2 - Room 1 @ | 0:00 - 1:00 (1h 0m)@@<br>\$p1, R2 - Room 1 | 3h<br>\$0.00             |
| Elon Tusk                                                             |                                                        |                                              |                                       |                     |           |                                 |                                              |                                            | 0h<br>\$0,00             |
| tal planned hours                                                     | 46h (46h)                                              | 16h (16h)                                    | 9h (9h)                               | 30h (46h)           | 19h (35)  |                                 | 20h (36h)                                    | 2h (18h)                                   | 142h                     |
| tal overtime hours                                                    | 0h (0h)                                                | 0h (0h)                                      | Oh (Oh)                               | 0h (0h)             | 0h (0h)   |                                 | 0h (0h)                                      | 0h (0h)                                    | Oh                       |
| tal workforce cost                                                    | \$653 (\$653)                                          | \$325 (\$325)                                | \$193 (\$193)                         | \$261 (\$609)       | \$171 (\$ | 519)                            | \$209 (\$557)                                | \$22 (\$370)                               | \$1,83                   |

#### Click Cancel shifts

| < Jul 31, 2022 - A   | kug 6, 2022 >                                          |                                             |            | Calendar                    | view Employees view | J             |                                   |            | W                                          | leek 🗸 No grouping 🗸                       | 🎢 Auto-assign                  |
|----------------------|--------------------------------------------------------|---------------------------------------------|------------|-----------------------------|---------------------|---------------|-----------------------------------|------------|--------------------------------------------|--------------------------------------------|--------------------------------|
|                      |                                                        |                                             |            |                             |                     |               |                                   | This perio | d has drafts Publish Q                     |                                            | \$ ₫ ⊗ \$                      |
| rted by First name 🗸 | JULY<br>SUN 31                                         | AUGUST<br>MON 1                             | Cancel e   | events                      |                     |               | THU 4                             |            | FRI 5                                      | SAT 6                                      | TOTAL<br>Planned houra<br>Cost |
|                      | 5:00 - 14:00 (9h 0m) ©<br>51, Restaurant 3             |                                             | Canc       | el shifts                   |                     |               | - 1:00 (1h 0m) ©<br>R2 - Room 1   | ٠          | 9:00 - 17:00 (8h 0m) ⊭ ₽⊚<br>Sp2, RI       |                                            | 42h<br>\$0.00                  |
|                      | Sp1, Restaurant 3                                      | 9:00 - 17:00 (8h 0m) ⊐ @<br>H1 Restaurant 3 |            | From<br>Sunday, July 31, 20 | 22                  |               | - 17:00 (8h 0m) :                 |            | 9:00 - 17:00 (8h 0m) #8                    |                                            | 40h<br>\$855.00                |
| id 🗼                 |                                                        |                                             |            | Without end date            | . 2022              |               |                                   |            |                                            |                                            | 0h<br>\$0.00                   |
|                      |                                                        |                                             |            |                             |                     |               | - 17:00 (8h 0m)<br>estaurant 3    |            | 0:00 - 1:00 (1h 0m)@<br>C1, RI             | 0:00 - 1:00 (1h 0m) ©<br>C1, RI            | 3h (356)<br>\$66.99 (\$762.99  |
|                      |                                                        |                                             | 8          | Teams<br>All teams          |                     | ~             | • 1:00 (1h 0m) ==<br>CB           | 15         | 9:00 - 17:00 (8h 0m) @<br>H1, Restaurant 3 | 9:00 - 17:00 (8h 0m) @<br>H1, Restaurant 3 |                                |
|                      |                                                        |                                             | Ċ          | Positions<br>All positions  |                     | ~             | - 17:00 (8h 0m) (<br>sestaurant 3 |            | 9:00 - 17:00 (8h 0m)⊕<br>H1, Restaurant 3  | 9:00 - 17:00 (8h 0m) ©<br>H1, Restaurant 3 | 0h (32h)<br>\$0.00 (\$696.00)  |
| e e                  |                                                        |                                             | 0          | Locations<br>All locations  |                     | ~             | - 1:00 (1h 0m) @<br>2 - Room 1    |            |                                            |                                            | 1h<br>\$0.00                   |
| prd<br>?             | 5:00 - 14:00 (9h 0m) @<br>S1, Restaurant 3             |                                             | 0          | Members                     |                     | ~             |                                   |            |                                            |                                            | 9h<br>\$173.25                 |
| n<br>école           |                                                        |                                             |            | All employees               |                     |               |                                   |            |                                            |                                            | 0h<br>\$0.00                   |
|                      | 10:00 - 18:00 (8h 0m) ©<br>Sp1. Restaurant 3<br>Absent |                                             | $\diamond$ | Select all shift t          | ypes                | ×             |                                   |            |                                            |                                            | 8h<br>\$240.00                 |
|                      |                                                        |                                             |            |                             | Cancel Can          | etl 40 shifts | - 1:00 (1h 0m) @                  | 15         | 0:00 - 1:00 (1h 0m) @@<br>Sp1, R2 - Room 1 | 0:00 - 1:00 (1h 0m) @@<br>Sp1, R2 - Room 1 | 3h<br>\$0.00                   |
| A.                   |                                                        |                                             |            |                             |                     |               | <u>/</u>                          |            |                                            |                                            | Oh<br>so oo                    |
|                      | 46h (46h)                                              | 16h (16h)                                   | 9h (9      |                             | 30h (46h)           | 19h (         |                                   |            | 20h (36h)                                  | 2h (18h)                                   | 142h (206h)                    |
|                      | 0h (0h)                                                | 0h (0h)                                     | 0h (0      |                             | 0h (0h)             | 0h (0         |                                   |            | 0h (0h)                                    | 0h (0h)                                    | Oh                             |
|                      | \$653 (\$653)                                          | \$325 (\$325)                               | \$193      |                             | \$261 (\$609)       | \$171         |                                   |            | \$209 (\$557)                              | \$22 (\$370)                               | \$1,834 (\$3,226               |

#### 7 Click Confirm

| < Jul 31, 2022 - A          | ug 6, 2022 >                                           |                          | Calendar                    | view Employees view  |     |                                   |     |       | Week | ✓ No grouping ✓                            | 🖉 Auto-assign                  |
|-----------------------------|--------------------------------------------------------|--------------------------|-----------------------------|----------------------|-----|-----------------------------------|-----|-------|------|--------------------------------------------|--------------------------------|
|                             |                                                        |                          |                             |                      |     |                                   |     |       |      |                                            | C ○ Ø :                        |
| Sorted by First name 🛩      | JULY<br>SUN 31                                         |                          |                             |                      |     | THU 4                             |     | FRI 5 |      |                                            | TOTAL<br>Planned hours<br>Cost |
| (6)                         | 5:00 - 14:00 (9h 0m)<br>S1, Restaurant 3               |                          | Canaal abitta               |                      |     | - 1:00 (1h 0m)<br>R2 - Room 1     | •   |       | •    |                                            | 42h<br>\$0.00                  |
|                             | 10:00 - 18:00 (8h 0m) ©<br>Sp1, Restaurant 3           |                          | Cancer shirts               |                      |     |                                   |     |       |      |                                            |                                |
| SSO<br>Time                 |                                                        | 9:00 - 17:00 (8h 0m) # a | Sunday, July 31, 202        | 22                   |     | - 17:00 (8h 0m) = 0               |     |       |      |                                            | 40h<br>\$855.00                |
| ns à l'école<br>chaud       |                                                        | HI, Kestaurant 3         | Without end date            |                      |     | estaurant s                       | - 1 |       |      |                                            | Oh                             |
|                             |                                                        |                          | ⊺∘<br>Saturday, August 6,   | 2022                 |     |                                   |     |       |      |                                            | 50.00                          |
| <b>A</b>                    |                                                        |                          | Confirm action              |                      |     | - 17:00 (8h 0m) ⊙<br>lestaurant 3 | 1   |       |      | 0:00 - 1:00 (1h 0m) Φ<br>C1, RI            | 3h (35h)<br>\$66.99 (5762.99)  |
|                             |                                                        |                          |                             | ^ v                  |     | -1:00 (1h 0m) cro                 | 46  |       |      | 9:00 - 17:00 (8h 0m) ©<br>H1, Restaurant 3 |                                |
|                             |                                                        |                          | Do you really want          | to cancel 40 shifts? |     | - 17:00 (8h 0m) o                 |     |       |      | 9:00 - 17:00 (8h 0m) ©                     | Oh (32h)<br>\$0.00 (\$696.00)  |
| ichel                       |                                                        |                          |                             | Cancel Confirm       |     | estaurant 3                       |     |       |      | H1, Restaurant 3                           | 1h                             |
| Time                        |                                                        |                          | Locations     All locations | - v                  |     | - 1:00 (1h 0m) @<br>2 - Room 1    |     |       |      |                                            | \$0.00                         |
| ashford<br>-Time            | 5:00 - 14:00 (9h 0m) ©                                 |                          |                             |                      |     |                                   |     |       |      |                                            | 9h<br>\$173.25                 |
| milton                      |                                                        |                          | All employees               | ~                    |     | aannaan                           |     |       |      |                                            | 0h<br>\$0.00                   |
| ime<br>us à l'école<br>hier |                                                        |                          | Select all shift ty         | mes 🗸                |     |                                   |     |       |      |                                            | 80                             |
|                             | 10:00 - 18:00 (8h 0m) ©<br>Sp1, Restaurant 3<br>Absent |                          | contrait officery           |                      |     |                                   |     |       |      |                                            | \$240.00                       |
| 1                           |                                                        |                          |                             | Cancel Cancel 40 shi | fts | - 1:00 (1h 0m) © #                | 46  |       |      | 0:00 - 1:00 (1h 0m) 0 0                    | 3h<br>\$0.00                   |
|                             |                                                        |                          |                             |                      |     |                                   |     |       |      |                                            | 0h<br>80.00                    |
|                             |                                                        |                          |                             |                      |     |                                   |     |       |      |                                            | 142h (206h)                    |
|                             |                                                        |                          |                             |                      |     |                                   |     |       |      |                                            | Oh                             |
|                             |                                                        |                          |                             |                      |     |                                   |     |       |      |                                            | \$1,834 (\$3,226)              |